# **Copie de sécurité**

#### Utilitaires > Back up base de données

La sauvegarde des données enregistrées dans le programme doit être effectuée sur un support de stockage externe. Imaginez ce que peut représenter la perte de plusieurs mois de travail si le disque dur ou le PC lui-même devait défaillir. Par défaut la sauvegarde est enregistrée dans le répertoire suivant : C:\Soft33\backup

## <u>1 – Identification du support externe</u>

## Paramétrage > Utilisateur

Cliquer sur le dossier jaune au champ Identification support de back up

| Identification support de backup | C:\Soft33\backup |  |
|----------------------------------|------------------|--|
|----------------------------------|------------------|--|

Rechercher dans la liste déroulante le périphérique à utiliser. Sélectionner le périphérique. Cliquer sur le bouton "OK" La lettre du périphérique est enregistrée.

| Rechercher un dossier                                                                                                    | × |
|----------------------------------------------------------------------------------------------------|---|
| Soft33<br>backup<br>backup<br>backup<br>backup<br>backup<br>c<br>database<br>backup<br>database<br>backup<br>fact<br>groupe<br>groupe | ^ |
| i register<br>i work<br>⊳ i Soft33.V79<br>OK Annuler                                                                                  | ~ |

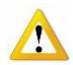

La lettre peut changer si d'autres appareils sont connectés au PC. Dans ce cas les données sont mal dirigées. Recommencer l'opération décrite au point 1.

### 2 – Sauvegarde des données

### Utilitaires > Back up base de données

Cliquer sur le bouton "Backup", répondre Oui au message demandant de remplacer le fichier existant. Il est possible de renommer le fichier sauvegardé (...\soft33.cdb  $\rightarrow$  ...\2017-01.cdb), dans ce cas le fichier existant est conservé.

| <b>3</b> 3     | Ba                | ackup base de données       | 8      |
|----------------|-------------------|-----------------------------|--------|
| Backup         | Restauration      |                             |        |
| Fichier backup | base de données   | C:\Soft33\backup\soft33.cdb |        |
| Répertoire bac | kup des registres | C:\Soft33\backup            |        |
|                |                   |                             | Backup |

Si les fichiers sont conservés, un message apparaît quand le périphérique de stockage est plein.

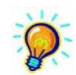

Pour sauvegarder sur CD ou DVD, il faut stocker le fichier de sauvegarde dans un dossier spécifique.

- Utiliser le dossier par défaut (C:\Soft33\backup).
- Si un autre dossier est créé sur le disque dur, appliquer l'opération décrite au point 1 pour diriger le fichier de sauvegarde vers ce dossier.
- Utiliser un programme de gravure pour copier le fichier de sauvegarde sur le CD ou DVD.